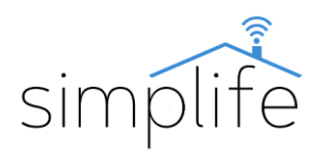

## Simplife UFO-R2-RF univerzális távirányító

# Használati útmutató

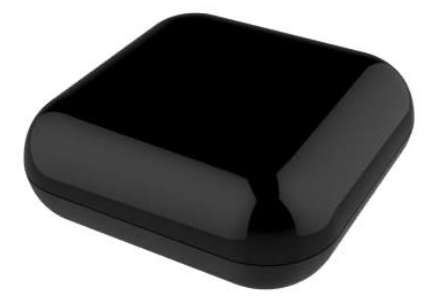

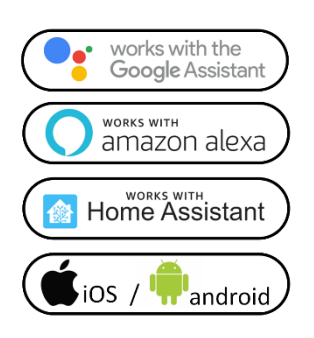

## Biztonsági előírás

Elektromos áramütés veszélye: elektromos eszközök nem megfelelő használata személyes sérülést vagy anyagi kárt okozhat. Ha ezen útmutató bármely pontjában nem biztos, kérjük forduljon szakértő segítségéhez.

<u>Az eszköz burkolatát feszültség alatt eltávolítani</u> <u>balesetveszélyes.</u>

**Doboz tartalma:** 1 db univerzális távirányító, 1 db USB 2.0 hálózati kábel, 1 db használati útmutató. Hálózati adaptert nem tartalmaz.

## Funkció gombok és státuszjelző fény leírása

Hálózati csatlakozás

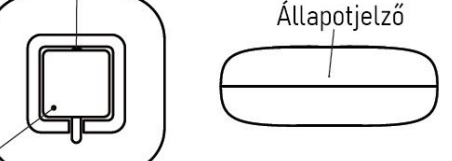

Reset gomb

Az eszköz állapotát az állapotjelző kék fénye jelzi.

Állapotjelző folyamatosan világít: nincs társítva Wi-Fi hálózathoz, vagy nincs hálózat, vagy tanuló módban van.

Állapotjelző villog: Wi-Fi társítási üzemmód

Állapotjelző nem világít: hálózati kapcsolat megfelelő

#### Technikai jellemzők

| Modell:           | UFO-R2-RF                  |
|-------------------|----------------------------|
| Üzemi feszültség: | DC 5V / 1A (Mikro USB 2.0) |

| Energiafogyasztás                     | <0,5W/h                                                          |
|---------------------------------------|------------------------------------------------------------------|
| Vezeték nélküli kapcsolat<br>típusa:  | IEEE 802.11 b/g/n, 2,4Ghz (Wi-Fi)<br>+ RF433/315 MHz + IR 38 KHz |
| IR hatótávolsága                      | max 10m, 360°                                                    |
| Környezeti hőmérséklet<br>tartomány:  | 0°C - (+)50°C                                                    |
| Környezeti páratartalom<br>tartomány: | max 85% relatív páratartalom                                     |
| Méret:                                | 68*68*27 mm                                                      |
| Súly:                                 | 75 g                                                             |
| Választható színek:                   | fekete                                                           |
| Garancia:                             | 1 év                                                             |

## Eszköz társítása applikációhoz

1. lépés: Töltse le a SmartLife alkalmazást (Google Play/App Store)

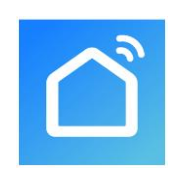

2. lépés: Regisztráció vagy belépés

• Válassza ki a "Register" opciót új fiók létrehozásához. Adja meg email címét, hogy az ellenőrző kódot megkapja. Ezután állítson be jelszót a "Set Password" opció kiválasztásával

• Már meglévő fiók esetén jelentkezzen be a "Log in" opció kiválasztásával.

3. lépés: Eszköz összehangolása az alkalmazással

• Ellenőrizze, hogy az eszközt csatlakoztatta a villamos hálózathoz.

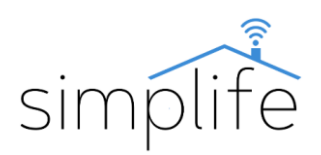

• Ellenőrizze, hogy a telefon/tablet sikeresen csatlakozott a Wi-Fi hálózathoz és van internetkapcsolat, illetve, hogy aktiválva van a Bluetooth kapcsolat

• Megjegyzés: a kapcsoló csak 2.4GHz hálózatot támogat. Ha az Ön eszköze 5G hálózathoz csatlakozott, kérjük csatlakozzon le a hálózatról és váltson 2,4 GHz hálózatra.

• A reset gombot nyomja meg 5 másodpercig. Ekkor az eszköz Wi-Fi csatlakozási üzemmódba kerül, amit az állapotjelző kék villogó fénye jelez.

• Az alkalmazás kezdőoldalán nyomja meg a "+" jelet (képernyő jobb felső sarka).

• Az ablak bal alsó sarkában válassza ki az "others" kategóriát, majd válassza ki az univerzális távirányító (universal remote) opciót.

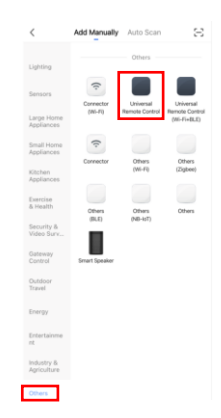

• Ellenőrizze a kiválasztott Wi-Fi hálózat, és hálózati jelszó megfelelőségét, majd kattintson a "Next" (Tovább) gombra

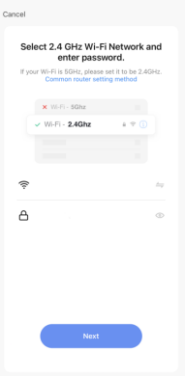

• Amennyiben az eszköz állapotjelzője kéken villog, akkor pipálja ki a "confirm the indicator is blinking rapidly", (állapotjelző gyorsan villog) opciót, és kattintson a "Next" (Tovább) gombra.

| Cancel                                                                                                    | EZ Mode =                    |
|----------------------------------------------------------------------------------------------------|------------------------------|
| Reset the device first.                                                                                                    |                              |
| Power on the device and confirm that the<br>blinking repidly.<br>Note: please complete the network distrib<br>3 minutes after resetting the device. | indicator is<br>ution within |
|                                                                                                    |                              |
| Perform net pairing as prompt                                                                                                    | ed. >                        |
| Confirm the indicator is blinking                                                                                                    | g rapidly.                   |

• Ekkor elindul a csatlakozási folyamat. Sikeres csatlakozás esetén a következő párbeszédablakhoz érkezik. Fejezze be a folyamatot a "Done" (kész) gomb megnyomásával.

| -          |                 |              |
|------------|-----------------|--------------|
| Sma Sma    | rt IR 2 🖉       |              |
| Davis      | e added success | study        |
|            |                 |              |
| Uving Koon | Bedroom         | Nimis Bedroo |
| Klichen    | Pantry H        | Bethroom     |
|            |                 |              |

## Eszköz kezelése az applikációban

• Amennyiben még nincs társított eszköze, akkor a "add" (hozzáadás) gombbal tud újakat csatlakoztatni az univerzális távirányítóhoz.

| < | Smart IR 2                          | 2 |
|---|-------------------------------------|---|
|   |                                     |   |
|   |                                     |   |
|   | •                                   |   |
|   |                                     |   |
|   | No IR device found, please add one. |   |
|   |                                     |   |
|   | add                                 |   |
|   |                                     |   |

## Infravörös (IR) eszközök társítása

• Kattintson a IR remote (IR távirányító) opcióra.

| < |          | Add Remote  |           |
|---|----------|-------------|-----------|
|   | IR Remot | ie F        | RF Remote |
|   |          | _           | _         |
|   | TV       | Set-top Box | Air       |
|   | ę        |             |           |
|   | Fan      | TV Box      | DVD       |
|   | 2        | -           | 0         |
|   | Light    | Projector   | Audio     |
|   | 6        |             | ī         |
|   | Camera   | Heater      | Purifie   |

• Az applikációban több, mint 4000 berendezés távirányítója előre programozva elérhető, így nagy eséllyel megtalálja a berendezéséhez tartozó virtuális távirányítót.

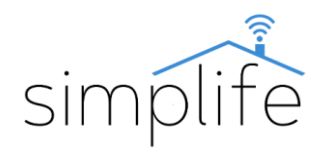

• Amennyiben nem találta meg a keresett kapcsolót, akkor az eszközéhez tartozó távirányító jeleit bemásolhatja az applikációba.

• Ehhez az "add" eszköz hozzáadása menüben válassza ki a DIY (csináld magad) opciót.

- A megjelenő menüben ismét válassza a DIY opciót.
- Kattintson "+" (gomb hozzáadása) jelre.

• Az eszköz távirányítóján lévő IR jeladót tartsa kb. 3 cm-re az univerzális távirányító irányába és nyomja meg röviden a társítani kívánt gombot.

• Amennyiben a társítás sikeres, akkor az applikáció egyfelugró párbeszédablakban kéri, hogy nevezze el a gombot.

• A társítást fejezze be a "Save" (Mentés) gomb megnyomásával.

• Amennyiben szeretne újabb gombokat társítani ugyanerről a távirányítóról, akkor ismételje meg a folyamatot.

## Rádió frekvenciás (RF) eszközök társítása

• Kattintson a RF remote (RF távirányító) opcióra.

| < Add Remote |            |             |  |
|--------------|------------|-------------|--|
| IR Remot     | e R        | F Remote    |  |
| Ш            |            | 宣           |  |
| Curtains     | Hanger     | Garage Door |  |
| Retractable  | Projection | RF Switch   |  |
| Door         | Screen     |             |  |
| DIY          |            |             |  |
| DIY          |            |             |  |

• Az applikációban több, mint 4000 berendezés távirányítója előre programozva elérhető, így nagy eséllyel megtalálja a berendezéséhez tartozó virtuális távirányítót. Ehhez keresse ki a menüben az eszközét a kategóriának és márkának megfelelően.

• Amennyiben nem találta meg a keresett kapcsolót, akkor az eszközéhez tartozó távirányító jeleit bemásolhatja az applikációba.

• Ehhez az "add" eszköz hozzáadása menüben válassza ki a DIY (csináld magad) opciót.

• Kattintson "+" (gomb hozzáadása) jelre.

• Az eszköz távirányítóján nyomja meg röviden a társítani kívánt gombot. A kapcsolódás ideje alatt ügyeljen arra, hogy a távirányító és az univerzális távirányító egymás közvetlen közelében legyenek.

• Amennyiben a társítás sikeres, akkor az applikáció egyfelugró párbeszédablakban kéri, hogy nevezze el a gombot.

• A társítást fejezze be a "Save" (Mentés) gomb megnyomásával.

• Amennyiben szeretne újabb gombokat társítani ugyanerről a távirányítóról, akkor ismételje meg a folyamatot.